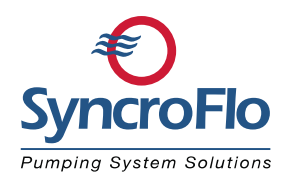

## 2107 HMI Loading Instructions

## To update the GT2107 HMI:

Install the new SDHC card and wait for the SDHC card not installed banner to clear (usually 10 seconds). If it doesn't remove the card and put it in again – closing the door also.

- 1. Go to the first Factory Authorized screen (password 6700).
- 2. Press the HMI Utility button in the upper right corner.
- 3. Press the Data Folder.
- 4. Press the Clear Data Folder.
- 5. Press the top button, Project Data. Press YES when prompted to clear the data. Now Clearing will appear. This process takes several minutes, after which the HMI will automatically reboot. <u>Please let the process complete</u> <u>without interruption</u>. When finished, a data not found window will appear. Close it.
- 6. Press the Data Folder again.
- 7. Press the Data Copy Folder.
- 8. Under SOURCE, press the button until it says SD Card.
- 9. Under DESTINATION, press the button until it says GOT.
- 10. Press OK.
- 11. The HMI should display the direction of the data copy as SD Card -> GOT. If it does, Press OK.
- 12. Press Yes when asked to continue copy.
- 13. <u>The process takes several minutes</u>. <u>Please let it complete without doing</u> <u>anything else</u>. Once done, it will reboot the HMI and it will be updated.